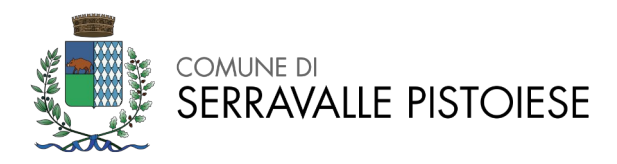

# MODALITÀ RICHIESTA INCENTIVO ECONOMICO INDIVIDUALE PACCHETTO SCUOLA A.S. 2023/2024

La procedura di richiesta dell' Incentivo Economico individuale a.s. 2023/2024 avviene tramite la piattaforma SIMEAL <u>a cui si accede con SPID da parte del genitore/tutore o dello studente maggiorenne</u>.

Per accedere, aprire la piattaforma SIMEAL all'url <u>https://serravallepistoiese.simeal.it/sicare/benvenuto.php</u> ed autenticarsi con SPID

#### Selezionare Nuova domanda per i Servizi Scolastici.

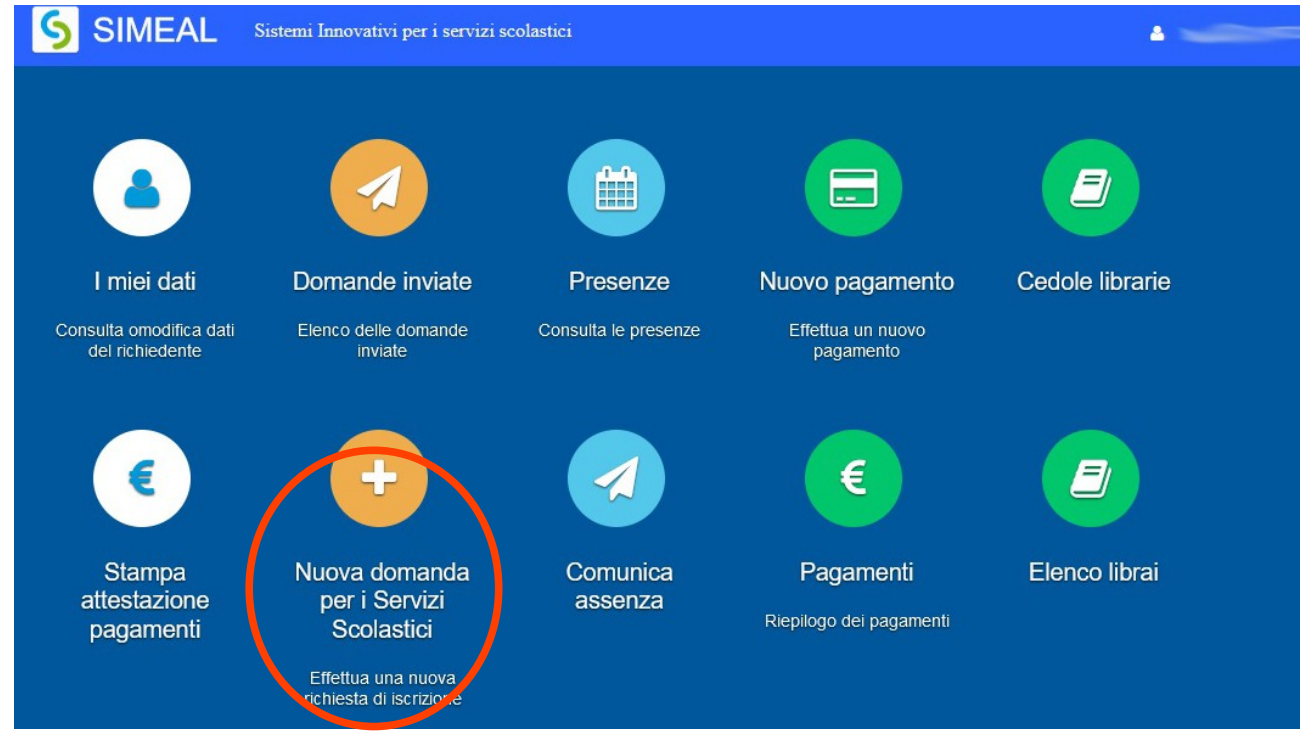

All'interno della sezione, individuare la voce *Incentivo Economico Individuale Pacchetto Scuola a.s. 2023/2024* e cliccare su + *Nuova domanda*.

| → C S serravallepistoiese.simeal.it/sicare/esimea                  | al_home.php?_user=fe9f00e695af3539f476713a4b83198c&idgen_profile | p=&_spid=true      |                    |                   |      | 년 ☆ 산 🔳 😩       |
|--------------------------------------------------------------------|------------------------------------------------------------------|--------------------|--------------------|-------------------|------|-----------------|
|                                                                    | SIMEAI Sistemi Innovativi per i servizi scolastici               |                    |                    | 🌲 valdiserri luna | Esci |                 |
| Nuova richiesta                                                    |                                                                  |                    |                    |                   |      | * Chiudi        |
| Avviso                                                             | Descrizione estesa                                               | Inizia dal         | Scade il           | Stato             |      |                 |
| Iscrizione al Servizio di Trasporto 2023/2024                      | Iscrizione al Servizio di Trasporto 2023/2024                    | 28/07/2023         | 20/08/2023         | Riapertura        |      | + Nuova domanda |
| Incentivo Economico Individuale Pacchetto Scuola<br>a.s. 2023/2024 | Incentivo Economico Individuale Pacchetto Scuola a.s. 2023/2024  | 11/08/2023 - 00:00 | 11/08/2023 - 23:59 | attivo            |      | + Nuova domanda |
|                                                                    |                                                                  |                    |                    |                   |      |                 |

www.comune.serravalle-pistoiese.pt.it

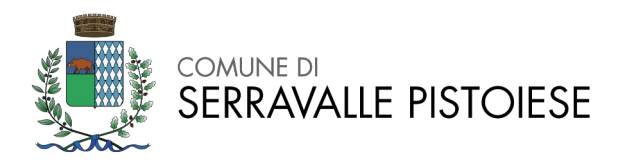

I dati della prima scheda, *Domanda presentata da*, saranno parzialmente compilati con quelli forniti da SPID: è sufficiente integrare i dati obbligatori mancanti e salvare.

Dopo aver salvato, è sufficiente procedere poi con la compilazione delle schede successive.

### DATI DELLA SCUOLA

Deve essere indicata la tipologia di istituzione alla quale è iscritto lo studente (Scuola secondaria di primo grado (scuola media) o Scuola Secondaria di Secondo Grado (Scuola Superiore).

Se lo/la studente/ssa è iscritto\a alla scuola secondaria di Primo Grado Enrico Fermi di Casalguidi o Masotti sarà sufficiente selezionarli dalla tendina e compilare la parte sull' indirizzo e la classe.

Nel caso in cui lo/la studente/ssa è iscritto\a sia iscritto/a a una scuola secondaria di primo grado (scuola media) diversa dall'istituto comprensivo E. Fermi di Casalguidi deve selezionare ALTRO e poi indicare i dati della scuola.

| Nuova richiesta                                                                                              | Sistemi Innovativi per i servizi scolastici | 🧍 valdiserri iuna | Esci | ← Indietro 🗱 Chiudi |
|----------------------------------------------------------------------------------------------------|---------------------------------------------|-------------------|------|---------------------|
| (L)(Y)                                                                                                    | <u>ک</u>                                    | -                 |      | -                   |
| DATI DELLA SCI                                                                                               | JOLA                                        |                   |      | 1                   |
| 3a – Istituzione scolastica a cui è iscritto Io/la<br>studente/studentessa per l'anno scolastico 2023/2024*: | Scuola Secondaria di Primo Grado 🗸          |                   |      |                     |
| Denominazione dell'Istituzione Scolastica Secondaria di<br>primo grado*:                                     | ALTRO                                       |                   |      |                     |
| Indirizzo:<br>Civico:                                                                                        | ENRICO FERMI (MASOTTI)                      |                   |      |                     |
| Comune*:                                                                                                    |                                             |                   |      |                     |
| Provincia*:                                                                                                  |                                             |                   |      |                     |
| Classe*:                                                                                                    | ~                                           |                   |      |                     |
| IeFP A CUI É ISC                                                                                             | CRITTO LO STUDENTE                          |                   |      |                     |
| 3b - Lo studente è iscritto ad un percorso di leFP?":                                                        | ~                                           |                   |      |                     |
| Codice Meccanografico:                                                                                       |                                             |                   |      | ×.                  |

Viene richiesto l'inserimento del **codice Meccanografico e l'indirizzo** della Scuola. V. Lista dei codici meccanografici all' indirizzo <u>https://www.comune.serravalle-pistoiese.pt.it/it</u> percorso servizi/scuola e istruzione/ Pacchetto scuola 2023/2024

# ATTESTAZIONE SITUAZIONE ECONOMICA Inserire i seguenti dati presenti sull' Attestazione ISEE:

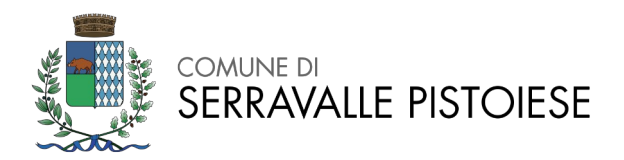

- Il richiedente attesta la situazione economica del nucleo familiare, o ISEE Minorenne nei casi previsti e dichiara che l'indicatore della situazione economica equivalente (ISEE) e' il seguente: Euro:

| L'INPS attesta che, in base ai                                                                      | dati contenuti nella Dichiarazione Sostitutiva Unica                                                                                                    | con numero di protocollo xxxx presen                                                                                                    | itata da xxxx in data gg/mm/aa,                                                                                       |
|----------------------------------------------------------------------------------------------------|----------------------------------------------------------------------------------------------------|----------------------------------------------------------------------------------------------------|----------------------------------------------------------------------------------------------------|
| <ul> <li>il nucleo familiare o</li> </ul>                                                           | el Dichiarante è così composto:                                                                                                    |                                                                                                    |                                                                                                    |
| NUCLEO FAMILIARE DEL<br>DICHIARANTE                                                                 | Relazione con il dichiarante C                                                                                                    | ognome Nome                                                                                                    | Codice fiscale                                                                                                    |
|                                                                                                    |                                                                                                    |                                                                                                    |                                                                                                    |
|                                                                                                    |                                                                                                    |                                                                                                    |                                                                                                    |
| è stato calcolato il s                                                                              | eguente indicatore:                                                                                                    |                                                                                                    |                                                                                                    |
| ISEE ORDINARIO                                                                                      | l'indicatore della situazione economica equ                                                                                                    | ivalente (ISEE) è il s                                                                                                    | Euro xxxxx,xx                                                                                                    |
| Nota Bene: I'ISEE ordinario s                                                                       | opra riportato è valido per la generalità delle prestaz                                                                                                    | ioni, salvo quanto di seguito specifica                                                                                                    | ato.                                                                                                    |
| Ove siano richieste prestazio<br>minorenni (articolo 7), presta<br>connotazioni. Per tali prestazio | ni agevolate di natura socio-sanitaria (di cui all'ar<br>zioni per il diritto allo studio universitario (articol<br>oni, con riferimento al nucleo familiare sopra indicato | ticolo 6 del DPCM 5 dicembre 2013, i<br>lo 8), o l <b>'ISEE corrente</b> (articolo 9), l'<br>o, l <b>'ISEE ordinario</b> potrà essere utiliz | n.159), <b>prestazioni agevolate rivolte a</b><br>'attestazione potrà assumere specifiche<br>ızato nei seguenti casi: |
| <ul> <li>si applica / non si a</li> <li>si applica / non si a</li> </ul>                            | pplica alle PRESTAZIONI AGEVOLATE RIVOLTE A<br>pplica alle PRESTAZIONI AGEVOLATE PER IL DIF                                                                                 | A MINORENNI <sup>1</sup> in favore di<br>RITTO ALLO STUDIO UNIVERSITAR                                                                       | RIO <sup>1</sup> in favore di;                                                                                        |
| <ul> <li>si applica / non si a</li> </ul>                                                           | pplica alle PRESTAZIONI SOCIO SANITARIE RES                                                                                                    | IDENZIALI PER PERSONE MAGGIO                                                                                                    | DRENNI <sup>1</sup> in favore di;                                                                                     |
| L'ISEE ordinario si applica in                                                                      | oltre alle prestazioni agevolate di natura socio-s                                                                                                    | anitaria non residenziali per perso                                                                                                    | one maggiorenni e ai corsi di dottorato,                                                                              |
| HI 🔿 🛏 💌 🚿                                                                                          |                                                                                                    |                                                                                                    | へ 💟 🗖 🗐 🗐 🗐 (1) <sup>13:15</sup>                                                                                      |

- dichiara che il numero del protocollo dell' attestazione ISEE è il seguente:\*:

|                                                                                                    | ATTES                                                                                                    |                                                                                                    |                                                                                                    |                                                                                   |                                                          |
|----------------------------------------------------------------------------------------------------|----------------------------------------------------------------------------------------------------|----------------------------------------------------------------------------------------------------|----------------------------------------------------------------------------------------------------|-----------------------------------------------------------------------------------|----------------------------------------------------------|
| L'INPS attesta che, in base a                                                                                                    | ai dati contenuti nella Dichiarazione Sostitutiva                                                                                                    | a Unica con numero di pre                                                                                                    | oto ollo xxxx prejenta.                                                                                                    | g/mm/aa                                                                           | I,                                                       |
| il nucleo familiare                                                                                                    | del Dichiarante è così composto:                                                                                                    |                                                                                                    |                                                                                                    |                                                                                   |                                                          |
| NUCLEO FAMILIARE DEL<br>DICHIARANTE                                                                                                    | Relazione con il dichiarante                                                                                                    | Cognome                                                                                                    | Nome                                                                                                    | Codice fiscale                                                                    |                                                          |
|                                                                                                    |                                                                                                    |                                                                                                    |                                                                                                    |                                                                                   |                                                          |
| è stato calcolato il                                                                                                    | I seguente indicatore:                                                                                                    |                                                                                                    |                                                                                                    |                                                                                   | I                                                        |
| è stato calcolato il ISEE ORDINARIO                                                                                                    | l seguente indicatore:<br>l'indicatore della situazione econom                                                                                                    | ica equivalente (ISEE) é                                                                                                    | è il seguente:                                                                                                    | Euro                                                                              | xxxx,xx                                                  |
| è stato calcolato il ISEE ORDINARIO Nota Bene: l'ISEE ordinario s                                                                                                    | l seguente indicatore:<br>l'indicatore della situazione econom<br>sopra riportato è valido per la generalità delle                                                                                                    | ica equivalente (ISEE) è prestazioni, salvo quanto                                                                                                    | è <b>il seguente:</b><br>o di seguito specificato.                                                                                                    | Euro                                                                              | xxxx,xx                                                  |
| è stato calcolato il     ISEE ORDINARIO     Nota Bene: l'ISEE ordinario e     Ove siano richieste prestazio     minorenni (articolo 7), prest     connotazioni. Per tali prestaz                                                                                                    | I seguente indicatore:<br>l'indicatore della situazione econom<br>sopra riportato è valido per la generalità delle<br>oni agevolate di natura socio-sanitaria (di c<br>tazioni per il diritto allo studio universitario<br>tioni, con riferimento al nucleo familiare sopra                                                                                                    | ica equivalente (ISEE) d<br>prestazioni, salvo quant<br>zui all'articolo 6 del DPCM<br>o (articolo 8), o l'ISEE co<br>indicato, l'ISEE ordinari                                                                                                    | <ul> <li>è il seguente:</li> <li>o di seguito specificato.</li> <li>M 5 dicembre 2013, n. 159)</li> <li>prrente (articolo 9), l'attesta</li> <li>io potrà essere utilizzato n</li> </ul> | Euro<br>prestazioni agevolate<br>zione potrà assumere s<br>ei seguenti casi:      | xxxxx,xx<br>rivolte a<br>pecifiche                       |
| è stato calcolato il     ISEE ORDINARIO  Nota Bene: l'ISEE ordinario e Ove siano richieste prestazio minorenni (articolo 7), prest connotazioni. Per tali prestaz     — si applica / non si a     — si applica / non si a     — si applica / non si a                               | I seguente indicatore:<br>l'indicatore della situazione econom<br>sopra riportato è valido per la generalità delle<br>oni agevolate di natura socio-sanitaria (di ci<br>tazioni per il diritto allo studio universitaric<br>cioni, con riferimento al nucleo familiare sopra<br>applica alle PRESTAZIONI AGEVOLATE PEI<br>applica alle PRESTAZIONI SOCIO SANITAR                                                | ica equivalente (ISEE) é<br>prestazioni, salvo quante<br>cui all'articolo 6 del DPCM<br>o (articolo 8), o l'ISEE co<br>indicato, l'ISEE ordinari<br>/OLTE A MINORENNI <sup>1</sup> ir<br>R IL DIRITTO ALLO STU<br>E RESIDENZIALI PER f                            | è il seguente:<br>o di seguito specificato.<br>M 5 dicembre 2013, n. 159)<br>rrrente (articolo 9), l'attesta<br>io potrà essere utilizzato n<br>n favore di                              | Euro<br>prestazioni agevolate<br>zione potrà assumere s<br>ei seguenti casi:<br>  | xxxxx,xx<br>pecifiche                                    |
| è stato calcolato il ISEE ORDINARIO Nota Bene: l'ISEE ordinario e Ove siano richieste prestazio minorenni (articolo 7), prest connotazioni. Per tali prestaz     — si applica / non si a     — si applica / non si a     — si applica / non si a     L'ISEE ordinario si applica in | I seguente indicatore:<br>l'indicatore della situazione econom<br>sopra riportato è valido per la generalità delle<br>oni agevolate di natura socio-sanitaria (di ci<br>tazioni per il diritto allo studio universitario<br>cioni, con riferimento al nucleo familiare sopra<br>applica alle PRESTAZIONI AGEVOLATE PEI<br>applica alle PRESTAZIONI SOCIO SANITAR<br>noltre alle prestazioni agevolate di natura | ica equivalente (ISEE) é<br>prestazioni, salvo quante<br>cui all'articolo 6 del DPCM<br>o (articolo 8), o l'ISEE co<br>indicato, l'ISEE ordinari<br>/OLTE A MINORENNI <sup>1</sup> ir<br>R IL DIRITTO ALLO STU<br>E RESIDENZIALI PER f<br>socio-sanitaria non res | è il seguente:<br>o di seguito specificato.<br>M 5 dicembre 2013, n. 159)<br>rrrente (articolo 9), l'attesta<br>io potrà essere utilizzato n<br>n favore di                              | Euro<br>prestazioni agevolate<br>azione potrà assumere s<br>ei seguenti casi:<br> | xxxxx,xx<br>rivolte a<br>pecifiche<br>;<br>di dottorato, |

- dichiara pertanto che il CODICE FISCALE del DICHIARANTE ISEE è il SEGUENTE:

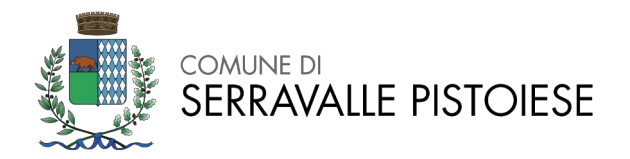

Piazza Gramsci,10 - Casalguidi (PT) Tel. 0573 9172433 Email: istruzione@comune.serravalle-pistoiese.pt.it

|                                                                                                    |                                                                                                    | NPS<br>©                                                                                                    |                                                                                                    |                                                                                        |                                    |
|----------------------------------------------------------------------------------------------------|----------------------------------------------------------------------------------------------------|----------------------------------------------------------------------------------------------------|----------------------------------------------------------------------------------------------------|----------------------------------------------------------------------------------------|------------------------------------|
|                                                                                                    | ATTES                                                                                                    | <b>STAZIONE ISEE</b>                                                                                                    | E                                                                                                    |                                                                                        |                                    |
| L'INPS attesta che, in base ai d                                                                                                    | dati contenuti nella Dichiarazione Sostitutiva                                                                                                    | a Unica con numero di pi                                                                                                    | rotocollo xxxx presentata d                                                                                                    | a xxxx in data gg/mm/aa,                                                               |                                    |
| il nucleo familiare de                                                                                                    | el Dichiarante è così composto:                                                                                                    |                                                                                                    |                                                                                                    |                                                                                        |                                    |
| NUCLEO FAMILIARE DEL<br>DICHIARANTE                                                                                                    | Relazione con il dichiarante                                                                                                    | Cognome                                                                                                    | Nome                                                                                                    | Codice fiscale                                                                         |                                    |
|                                                                                                    |                                                                                                    |                                                                                                    |                                                                                                    |                                                                                        |                                    |
|                                                                                                    |                                                                                                    |                                                                                                    |                                                                                                    |                                                                                        |                                    |
|                                                                                                    |                                                                                                    |                                                                                                    |                                                                                                    |                                                                                        |                                    |
|                                                                                                    |                                                                                                    |                                                                                                    |                                                                                                    |                                                                                        |                                    |
| è stato calcolato il se                                                                                                    | eguente indicatore:                                                                                                    |                                                                                                    |                                                                                                    |                                                                                        |                                    |
| è stato calcolato il se ISEE ORDINARIO                                                                                                    | eguente indicatore:<br>l'indicatore della situazione econom                                                                                                    | ica equivalente (ISEE)                                                                                                    | è il seguente:                                                                                                    | Euro                                                                                   | xxxx,xx                            |
| è stato calcolato il se ISEE ORDINARIO Nota Bene: l'ISEE ordinario so                                                                                                    | eguente indicatore:<br>l'indicatore della situazione econom<br>pra riportato è valido per la generalità delle                                                                                                    | <b>ica equivalente (ISEE)</b><br>prestazioni, salvo quani                                                                                                    | è il seguente:<br>to di seguito specificato.                                                                                                    | Euro                                                                                   | xxxx,xx                            |
| è stato calcolato il se ISEE ORDINARIO Nota Bene: l'ISEE ordinario so Ove siano richieste prestazion minorenni (articolo 7), prestaz connotazioni. Per tali prestazioi                                                                                       | eguente indicatore:<br>l'indicatore della situazione econom<br>pra riportato è valido per la generalità delle<br>i agevolate di natura socio-sanitaria (di<br>cioni per il diritto allo studio universitari<br>ni, con riferimento al nucleo familiare sopra                                                                                                    | ica equivalente (ISEE)<br>prestazioni, salvo quani<br>cui all'articolo 6 del DPC<br>o (articolo 8), o l'ISEE co<br>indicato, l'ISEE ordinai                                                                                             | è il seguente:<br>to di seguito specificato.<br>M 5 dicembre 2013, n. 159)<br>orrente (articolo 9), l'attest<br>rio potrà essere utilizzato n                                                                            | Euro<br>, prestazioni agevolate<br>azione potrà assumere sp<br>ei seguenti casi:       | xxxxx,xx<br>rivolte a<br>pecifiche |
| è stato calcolato il se ISEE ORDINARIO Nota Bene: l'ISEE ordinario so Ove siano richieste prestazion minorenni (articolo 7), prestaz connotazioni. Per tali prestazio     – si applica / non si ap     – si applica / non si ap     – si applica / non si ap | eguente indicatore:<br>l'indicatore della situazione econom<br>pra riportato è valido per la generalità delle<br>i agevolate di natura socio-sanitaria (di<br>cioni per il dritto allo studio universitari<br>ni, con riferimento al nucleo familiare sopra<br>pilica alle PRESTAZIONI AGEVOLATE PIN<br>pilica alle PRESTAZIONI AGEVOLATE PIN<br>pilica alle PRESTAZIONI AGEVOLATE PIN<br>pilica alle PRESTAZIONI AGEVOLATE PIN<br>PRESTAZIONI AGEVOLATE PIN | ica equivalente (ISEE)<br>prestazioni, salvo quani<br>cui all'articolo 6 del DPC<br>o (articolo 8), o l'ISEE ordina<br>indicato, l'ISEE ordina<br>/OLTE A MINORENNI <sup>1</sup> i<br>R IL DIRITTO ALLO STI                             | è il seguente:<br>to di seguito specificato.<br>M 5 dicembre 2013, n. 159)<br>orrente (articolo 9), l'attest<br>rio potrà essere utilizzato r<br>in favore di                                                            | Euro<br>, prestazioni agevolate l<br>azione potrà assumere sp<br>ei seguenti casi:<br> | xxxxx,xx<br>rivolte a<br>becifiche |
| è stato calcolato il se ISEE ORDINARIO Nota Bene: l'ISEE ordinario so Ove siano richieste prestazion minorenni (articolo 7), prestazio connotazioni. Per tali prestazio     si applica / non si ap     si applica / non si ap     si applica / non si ap     | eguente indicatore:<br>l'indicatore della situazione econom<br>pra riportato è valido per la generalità delle<br>i agevolate di natura socio-sanitaria (di<br>cioni per il diritto allo studio universitari<br>ni, con riferimento al nucleo familiare sopra<br>uplica alle PRESTAZIONI AGEVOLATE RI<br>pilica alle PRESTAZIONI AGEVOLATE PE<br>pilica alle PRESTAZIONI SOCIO SANITAR                                                                        | ica equivalente (ISEE)<br>prestazioni, salvo quani<br>cui all'articolo 6 del DPC<br>o (articolo 8), o l'ISEE co<br>i (articolo 8), o l'ISEE ordinar<br>/OLTE A MINORENNI <sup>1</sup><br>i R IL DIRITTO ALLO STI<br>IE RESIDENZIALI PER | è il seguente:<br>to di seguito specificato.<br>M 5 dicembre 2013, n. 159<br>orrente (articolo 9), l'attest<br>rio potrà essere utilizzato r<br>in favore di<br>UDIO UNIVERSITARIO <sup>1</sup> in<br>PERSONE MAGGIORENI | Euro<br>, prestazioni agevolate<br>azione potrà assumere sp<br>ei seguenti casi:<br>   | xxxxx,xx<br>rivolte a<br>becifiche |

Attenzione! Il Dichiarante ISEE è colui che presenta l'attestazione ISEE e può non coincidere con la persona che sta facendo la domanda.

### DICHIARAZIONI

Si ricorda che <u>è necessario accettare tutte le voci</u> proposte.

Al termine dell'istruttoria, sarà possibile visualizzare la domanda compilata (*Stampa richiesta*) ed inviare la domanda (*Invia richiesta*).

Una volta inviata la domanda, il richiedente riceverà <u>alla casella di posta elettronica</u> una mail di conferma dell'avvenuta ricezione della domanda da parte dell'Ente <u>con il numero di protocollo assegnato</u>.

Qualora il richiedente non ricevesse la mail di avvenuta protocollazione entro qualche ora, è pregata/o di verificare nella <u>Posta indesiderata</u>.